### 진접체육문화센터 / (주)제이티통신

| 서비스 이용요금 | 신청 학생 : 이용료 무료<br>※ <u>모든 학부모님들께서는 '아이알리미' 어플 설치후 서비스 신청을 해주세요.</u><br>(자세한 방법은 뒷장 참고, 기존 초등학교 아이알리미 사용학생 등록방법 포함)             |  |  |
|----------|----------------------------------------------------------------------------------------------------|--|--|
| 기 타 문 의  | 1. <b>'아이알리미' 앱 &gt; 설정 (오른쪽 위 톱니바퀴모양) &gt; 민원신청</b><br>2. 고객센터 1644-4265<br>3. 아이알리미 서비스는 꼭 본사 콜센터 또는 앱 으로 문의 또는 민원신청 부탁드립니다. |  |  |

## [아이알리미 서비스 대상 안내]

| 앱(App) 설치          | ▷ 구글 플레이스토어 또는 애플 앱스토어에서 ' <b>아이알리미</b> ' 앱 검색 후 다운로드 후 열기                                      |
|--------------------|-------------------------------------------------------------------------------------------------|
| 서비스 가입             | ①약관동의 → ②휴대폰 본인인증 → ③인증 번호 입력 → ④등·하원 서비스 신청<br>(자녀의 학원 정보입력, 신청자·자녀 개인정보 활용 동의 서명) → ⑤서비스 가입완료 |
| 단말기 등록 및<br>서비스 이용 | ⑥원에서 전달받은 단말기의 하단 12자리(9+3자리) 숫자 입력 → ⑦단말기 고유번호 등록완료 →<br>⑧자녀 책가방에 단말기 착용 → ⑨아이알리미 서비스이용        |

# [아이알리미 서비스 신청 및 이용방법 안내]

| 등·하원   | <ul> <li>자녀가 단말기를 책가방에 휴대하고, 진접센터 입구에 설치된 중계기를 통과하면,</li></ul>                                           |
|--------|----------------------------------------------------------------------------------------------------|
| 알림 서비스 | 자녀의 등·하원 상황을 실시간으로 학부모님께 앱 푸시 알림 또는 문자로 알려드립니다. <li>'아이알리미' 앱을 설치하면 '자녀정보'에서 보호자 5명까지 추가 등록이 가능합니다.</li> |

## [아이알리미 서비스 개요]

제공서비스

I

#### [ "아이알리미" 서비스 가입 및 단말기 등록 안내 ]

| 1. '아이알리미' App 설치                                                           | 2. 휴대폰 본인인증                                                                             | 3. 등·하원                                                                                                    | 서비스 신청                                                                                                    |
|-----------------------------------------------------------------------------|-----------------------------------------------------------------------------------------|----------------------------------------------------------------------------------------------------|----------------------------------------------------------------------------------------------------|
| =                                                                           | 휴대폰 본인 인증                                                                               | / 알리미 🔷                                                                                                    | < 등하교 서비스 신청                                                                                                 |
|                                                                             | 휴대폰 번호 입력<br>입력하신 번호로 인증번호를 보내드립니다.                                                     | <u>등하교 신청된 자녀가 없습니다</u><br>등하교 알람 사용을 원하시면 서비스 신청을 해주세요<br>등하교 서비스 신청                                        | 어린이집                                                                                                    |
| 실시간 안심 알리미<br>아이알리미<br>0%                                                   | 숫자만 입력                                                                                  | 등하교 안심도우미, i알리미                                                                                              | 자녀생년     월     일       자녀이름       신청자(법정대리인)이름       호칭     >       14319     첫기       경기도 광명시 하안로 108 (소하동) |
| 2021년 이용고객 <u>130민</u> 명 돌파!<br>안심알리미 1위 기업                                 | 다음                                                                                      | ি এ বি ০০০<br>৩ হসত সম্ভাগন মগন                                                                              | ✓ 기본주소로 저장           취소         등록                                                                           |
| 구글 플레이 스토어 또는 애플<br>스토어에서 '아이알리미' 검색<br>하여 오른쪽 그림 (🍛)의 APP<br>을 설치 후 실행합니다. | 약관 동의 후 본인 휴대폰 번<br>호 입력 → '다음'버튼을 누르<br>면 인증번호가 문자로 수신되<br>며 문자로 받은 숫자 4자리를<br>입력해주세요. | <b>'등하교 서비스 신청</b> '을 눌러 교<br>적사항 등을 입력 하고 전자서<br>해 주세요. ※ 이미 초등학교 (<br>께서는 우측하단 "서비스/자녀<br>터치 후 위와 동일하게 신청해 | 요키관을 '학원'으로 선택 후 학<br>명,개인정보동의 약관 등을 체크<br>가이알리미를 사용중이신 부모님<br>추가" -> 우측 하단 "자녀추가"<br>주시기 바랍니다.              |

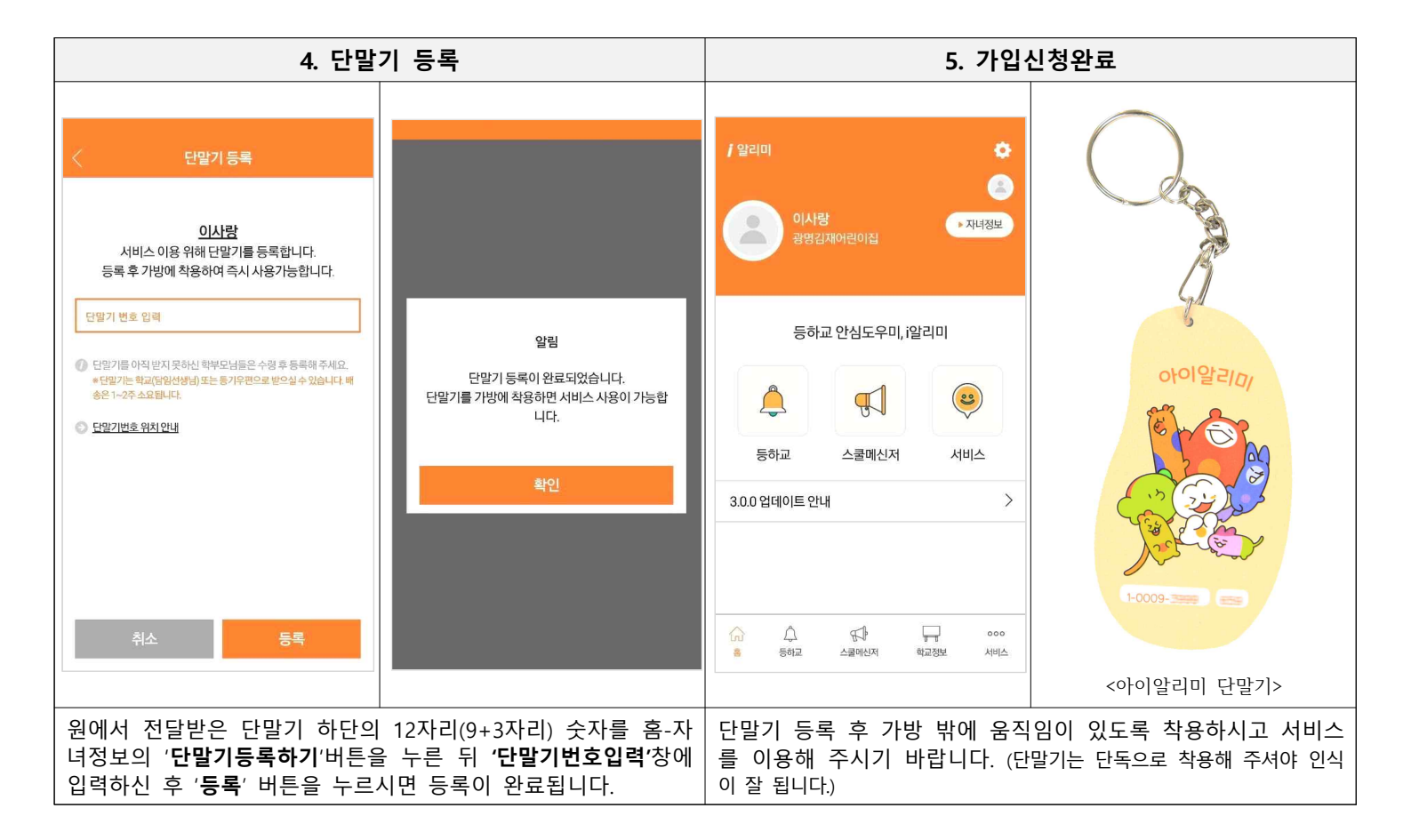